# MT+ How to resend a participant report request from the mobility view page

- 1. Open the project2. Click on the "Mobilities" tab
- 3. In the Mobilities list, click the "View" icon
- 4. Click on the "Participant Report" tab
- 5. Click the "Re-Send" button
- 6. A confirmation message is displayed

• 7. Check the date of request has changed

This page describes the steps to re-send an individual participant report request from within the mobility list view. This resend option only works for mobilities that have a participant report status of Requested or Undelivered.

## Relevant for...

| Call Yea | Key Action                      | Action |
|----------|---------------------------------|--------|
| All      | KA1 - Mobility of individuals   | All    |
|          | KA3 - Support for policy reform |        |

#### Steps 1. Open the project

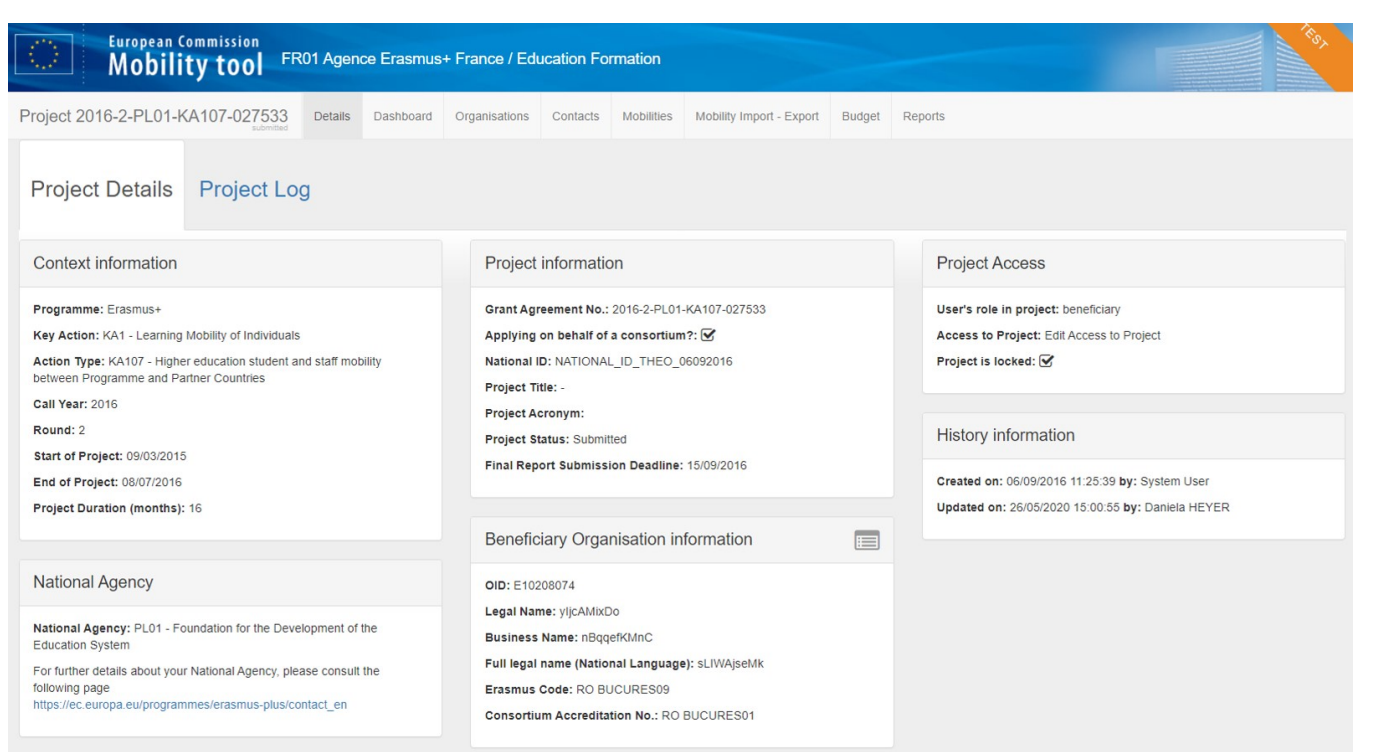

#### 2. Click on the "Mobilities" tab

You will notice the columns related to the participant report. You find information on the Report Status, Requested On, Received On and Extension.

See MT+ Menu and Navigation > Add/Remove Columns option for instructions on how to add the columns to the list view if they are not displayed.

| Project 2016-2-PL01-KA107-027533                                      | Details Dashboar | d Organisations              | Contacts           | Mobilities           | Mobility Imp | ort - Export | Budget               | Repo     | rts              |                   |                |            |                       |              |       |
|-----------------------------------------------------------------------|------------------|------------------------------|--------------------|----------------------|--------------|--------------|----------------------|----------|------------------|-------------------|----------------|------------|-----------------------|--------------|-------|
| Mobilities                                                            |                  |                              |                    |                      |              |              |                      |          |                  |                   |                |            |                       | More actions | s 🕶   |
| All 24                                                                |                  |                              |                    |                      |              |              |                      |          |                  |                   |                |            |                       |              |       |
| Search in 24 records                                                  |                  |                              |                    |                      |              |              |                      |          |                  |                   |                |            |                       |              | ٩     |
| ⊙ selection & export O bulk operations                                |                  |                              |                    |                      |              |              |                      |          |                  |                   |                |            |                       | <b>`</b>     | Ø     |
| Participant First Participant Last<br>III Name Name Participant Email | ہ<br>۱ ٦         | ctivity<br>ype Mobility ID   | Sending<br>Country | Receiving<br>Country | Start Date   | End Date     | Eligible<br>Mobility | Complete | Report<br>Status | Requested<br>On * | Received<br>On | Extension? | Extension<br>End Date |              |       |
| O Maciej NAME mail1@test.pl                                           | H                | E-SMS- 27533-MOB-<br>00001   | Poland             | Philippines          | 08/05/2016   | 08/07/2016   | ~                    | ~        | Submitted        | 06/09/2016        | 06/09/2016     | ~          | 08/09/2016            | 4            | din . |
| O Theresa SURNAME mail2@test.pl                                       | ŀ                | IE-STA-T ==27533-MC<br>00002 | B- Poland          | Morocco              | 02/05/2016   | 05/07/2016   | *                    | ~        | Submitted        | 06/09/2016        | 06/09/2016     | ×          |                       | 4            | din . |
| O Magdalena NAME mail3@test.pl                                        | ŀ                | E-STT-T 27533-MOB-<br>00003  | Morocco            | Poland               | 08/05/2016   | 08/07/2016   | ~                    | ~        | Submitted        | 07/09/2016        | 07/09/2016     | ж          |                       | 20           | (MA)  |
| O Iwona NAME mail4@test.pl                                            | F                | IE-SMS- 27533-MOB-<br>00004  | Poland             | South Africa         | 01/05/2016   | 08/07/2016   | ~                    | *        | Submitted        | 07/09/2016        | 07/09/2016     | ж          |                       | 4            | Call  |
| O Joanna FAMILYNAME mail5@test.pl                                     | H                | E-STT-T 27533-MOB-<br>00006  | Poland             | Costa Rica           | 01/07/2016   | 08/07/2016   | ~                    | *        | Requested        | 08/09/2016        |                | ж          |                       | 4 🗆          | Call  |
| O Kacper NAME mail6@test.pl                                           | F                | E-STT-T 27533-MOB-<br>00005  | Costa Rica         | Poland               | 02/05/2016   | 15/06/2016   | ~                    | ~        | UNDELIVERE       | D 13/09/2016      |                | ×          |                       | 4 🗆          | Call  |
| O Anna SURNAME mail7@test.pl                                          | ŀ                | E-STT-T 27533-MOB-<br>00009  | Poland             | Thailand             | 01/06/2016   | 08/07/2016   | ~                    | ~        | Requested        | 09/09/2016        |                | ×          |                       | 4 🗆          | (MA)  |

### 3. In the Mobilities list, click the "View" icon

In the mobilities list, click the View icon to open details of the specific mobility for which you want to resend the participant report request. Alternatively you can also use the Edit icon.

| (i)                        | Infor                           | mation                   |                       |          |           |               |                       |                    |                      |              |              |          |              |                  |                   |                |            |                       |         |          |                       |
|----------------------------|---------------------------------|--------------------------|-----------------------|----------|-----------|---------------|-----------------------|--------------------|----------------------|--------------|--------------|----------|--------------|------------------|-------------------|----------------|------------|-----------------------|---------|----------|-----------------------|
|                            | Rese                            | ending the               | report rec            | quest is | s only pc | ossible       | e for mo              | obilities          | with Rep             | ort Statu    | is Req       | uested   | or <b>Un</b> | delive           | red.              |                |            |                       |         |          |                       |
| Project                    | 2016-2-                         | -PL01-KA10               | 7-027533<br>submitted | Details  | Dashboard | Orga          | anisations            | Contacts           | Mobilities           | Mobility Imp | ort - Export | Budget   | Repor        | ts               |                   |                |            |                       |         |          |                       |
| Mobil                      | ities                           |                          |                       |          |           |               |                       |                    |                      |              |              |          |              |                  |                   |                |            |                       | More ac | tions •  | •                     |
| All 24                     |                                 |                          |                       |          |           |               |                       |                    |                      |              |              |          |              |                  |                   |                |            |                       |         |          |                       |
| Search                     | in 24 reco                      | irds                     |                       |          |           |               |                       |                    |                      |              |              |          |              |                  |                   |                |            |                       |         |          | Q                     |
| ⊙ selectio<br>Par<br>Ⅲ Nar | n 🕹 exp<br>ticipant First<br>ne | Participant Last<br>Name | Participant Email     |          | Ac        | ctivity<br>pe | Mobility ID           | Sending<br>Country | Receiving<br>Country | Start Date   | End Date     | Eligible | Complete     | Report<br>Status | Requested<br>On * | Received<br>On | Extension? | Extension<br>End Date |         |          | 0                     |
| O Ma                       | ciej                            | NAME                     | mail1@test.pl         |          | HE        | E-SMS-        | 27533-MOB-<br>00001   | Poland             | Philippines          | 08/05/2016   | 08/07/2016   | ~        | ~            | Submitted        | 06/09/2016        | 06/09/2016     | *          | 08/09/2016            | 2       |          | an a                  |
| O The                      | resa                            | SURNAME                  | mail2@test.pl         |          | HE        | E-STA-T       | ==27533-MOB-<br>00002 | Poland             | Morocco              | 02/05/2016   | 05/07/2016   | ~        | *            | Submitted        | 06/09/2016        | 06/09/2016     | ×          | vi                    | w Co    | ۵ 🗖      | -                     |
| O Ma                       | gdalena                         | NAME                     | mail3@test.pl         |          | HE        | E-STT-T       | 27533-MOB-<br>00003   | Morocco            | Poland               | 08/05/2016   | 08/07/2016   | ~        | ~            | Submitted        | 07/09/2016        | 07/09/2016     | ×          |                       | 2 0     | <b>a</b> | -                     |
| O Iwo                      | na                              | NAME                     | mail4@test.pl         |          | HE<br>T   | E-SMS-        | 27533-MOB-<br>00004   | Poland             | South Africa         | 01/05/2016   | 08/07/2016   | ~        | ~            | Submitted        | 07/09/2016        | 07/09/2016     | ж          | 5                     |         |          | <b>M</b> <sup>3</sup> |
| O Joa                      | nna                             | FAMILYNAME               | mail5@test.pl         |          | HE        | E-STT-T       | 27533-MOB-<br>00006   | Poland             | Costa Rica           | 01/07/2016   | 08/07/2016   | ~        | *            | Requested        | 08/09/2016        |                | ×          |                       | 7       |          | -                     |
| О Кас                      | per                             | NAME                     | mail6@test.pl         |          | HE        | E-STT-T       | 27533-MOB-<br>00005   | Costa Rica         | Poland               | 02/05/2016   | 15/06/2016   | ~        | ~            | UNDELIVERE       | D 13/09/2016      |                | ×          |                       | 2       | 6        | 1                     |
| O Ann                      | a                               | SURNAME                  | mail7@test.pl         |          | HE        | E-STT-T       | 27533-MOB-<br>00009   | Poland             | Thailand             | 01/06/2016   | 08/07/2016   | ~        | ~            | Requested        | 09/09/2016        |                | ×          |                       | රු      |          | -                     |

## 4. Click on the "Participant Report" tab

The mobility details screen opens. In the Participant section of the mobility screen, click on the Participant Report tab to access details of the report.

| back to list Mobilities Depart FDF                                           |                                                       |                                                                                            | G Edit         |
|------------------------------------------------------------------------------|-------------------------------------------------------|--------------------------------------------------------------------------------------------|----------------|
| Mobility for Joanna FAMILYNAME Mobility V Participant V From / To V Duration | Budget 🗸                                              | 8,100.00€                                                                                  | Complete       |
|                                                                              |                                                       | 🖺 Mobility saved 8 months ago                                                              |                |
| MOBILITY Activity Type                                                       |                                                       | Nothing to save                                                                            |                |
| HE-STA-T : Staff mobility for Teaching To/From Partner Countries             | n activity                                            |                                                                                            |                |
|                                                                              |                                                       | ELIGIBILITY                                                                                |                |
| Mobility ID<br>27533-MOB-00023                                               |                                                       | Eligible Mobility                                                                          |                |
|                                                                              |                                                       |                                                                                            |                |
| Force Majeure ?                                                              | Combined Teaching and Training                        |                                                                                            |                |
|                                                                              |                                                       | HISTORY INFORMATION                                                                        |                |
| PARTICIPANT                                                                  |                                                       | Created on 08/12/2016 13:00:10 by Yakout MC<br>Updated on 08/12/2016 13:00:10 by Yakout MC | okhfi<br>okhfi |
| Participant Data Participant Report 🗸                                        |                                                       |                                                                                            |                |
| Participant ID Participant First Name                                        | Participant Last Name                                 |                                                                                            |                |
| Joanna                                                                       | FAMILYNAME                                            |                                                                                            |                |
| Participant Email                                                            | Participant Gender                                    |                                                                                            |                |
| mail5@mail.com                                                               | Female Male Undefined                                 |                                                                                            |                |
| Nationality Field of Education                                               | Level of Study / Teaching                             |                                                                                            |                |
| Poland v 0533 : Physics v                                                    | ISCED-8 : Third cycle / Doctoral or equivalent leve • |                                                                                            |                |
| Seniority                                                                    |                                                       |                                                                                            |                |
| Senior (approx. > 20 years of experience) v                                  |                                                       |                                                                                            |                |
|                                                                              |                                                       |                                                                                            |                |

#### 5. Click the "Re-Send" button

In the Participant Report tab you will find detailed information on the report history, like the date the report was requested on.

Click the button **Re-Send** to re-send the participant report request.

| PARTICIPANT       |                      |
|-------------------|----------------------|
| Participant Data  | Participant Report ✔ |
| REQUEST ID 832892 |                      |
| DATE              | ACTION               |
| 08/12/2016        | Automatic Invita     |
| 08/12/2016        | Automatic Invita     |
| 08/12/2016        | Survey Prefilled     |
| 08/12/2016        | Prefilling           |
| Re-Send           |                      |

#### 6. A confirmation message is displayed

At the top of the screen, a confirmation message indicates that the participant report has been re-sent.

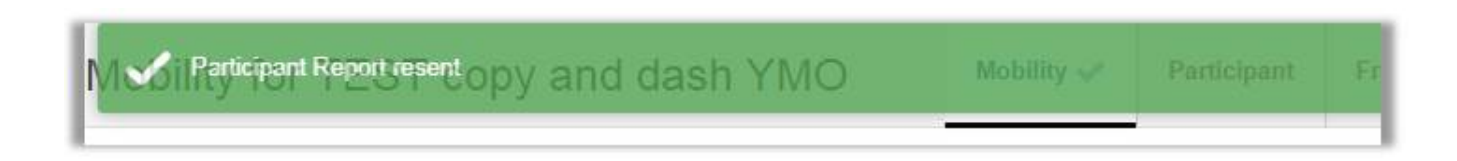

#### 7. Check the date of request has changed

Back in the Participant Report tab the Request Date details are updated.

#### PARTICIPANT

| Participant Data  | Participant Report ✔                                    |                   |
|-------------------|---------------------------------------------------------|-------------------|
| REQUEST ID 832892 |                                                         |                   |
| DATE              | ACTION                                                  |                   |
| 01/08/2017        | Manual Reminder ready to be sent By UserName            | To mail5@mail.com |
| 08/12/2016        | Automatic Invitation Sent To mail5@mail.com             |                   |
| 08/12/2016        | Automatic Invitation ready to be sent To mail5@mail.com | 1                 |
| 08/12/2016        | Survey Prefilled                                        |                   |
| 08/12/2016        | Prefilling                                              |                   |
| Re-Send           |                                                         |                   |

## **Related articles**

- Erasmus+ Participant Report Examples

- Erasmus+ Participant Report Examples
  ESC MT+ Manage participant reports
  ESC Participant Reports Examples
  EU Survey Introduction
  Hosting locations in Volunteering teams activities in ESC51
  Manage participant reports in projects
  Manage Report On Recognition
  MT. Cartifications for mobilities (2017)

- MT+ Certifications for mobilities (2017)
- MT+ ESC How to resend a participant report request
  MT+ How to bulk send reminders for participant reports
  MT+ How to export the inbound participant reports
- MT+ How to resend a participant report request from the mobility view page
- MT+ Manage KA1 participant report
  Participant Report
- Request NA Exclusion for Participant Reports in cases of Force majeure